# COME AGGIUNGERE L'ACCOUNT GSUITE IN UN TABLET O **SMARTPHONE**

DALLA TENDINA DOVE TROVIAMO LE NOTIFICHE CLICCHIAMO SULLA ROTELLA DELLE IMPOSTAZIONI

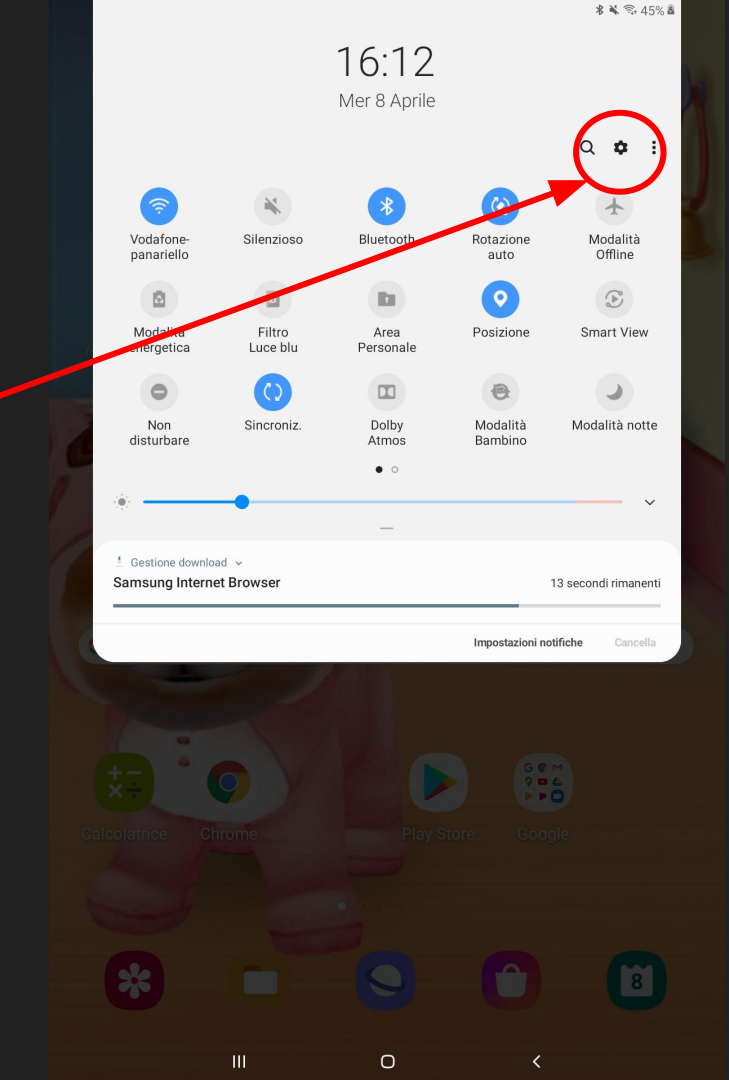

#### SCEGLIERE LA VOCE "ACCOUNT E BACKUP"

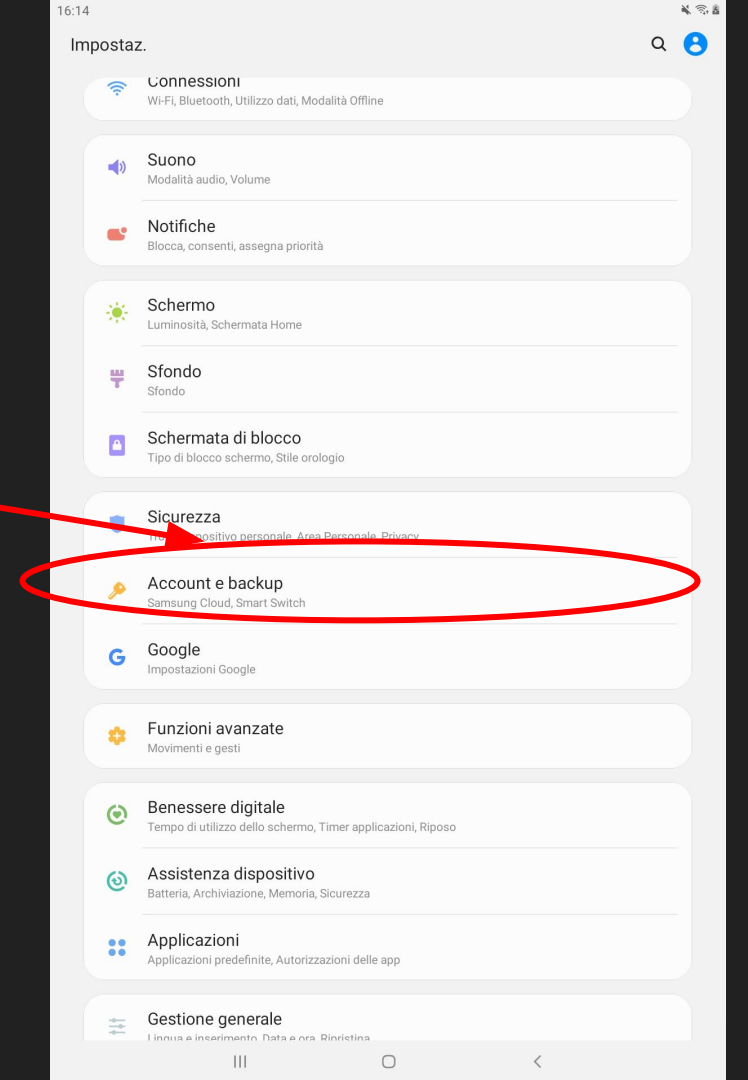

#### SCEGLIERE LA VOCE IN ALTO "ACCOUNT"

| :14 |                                                                          | 1 3 |
|-----|--------------------------------------------------------------------------|-----|
| <   | Account e backup                                                         | Q   |
|     | Account                                                                  | >   |
|     | Ushti                                                                    |     |
| /   | Backup e ripristino                                                      |     |
|     | Samsung Cloud<br>Effettuate il backup del tablet e sincronizzate i dati. |     |
|     | Smart Switch                                                             |     |

Trasferite i contenuti dal vecchio dispositivo, inclusi immagini, contatti e messaggi. Potete utilizzare un cavo USB o effettuare il trasferimento in modalità wireless.

Cercate altro?

Posizione

# SCEGLIERE LA VOCE GOOGLE OPPURE POTREBBE ESSERCI DIRETTAMENTE + AGGIUNGI ACCOUNT

| < | Aggiur             | ngi account                                                                                                   |   |             |
|---|--------------------|----------------------------------------------------------------------------------------------------|---|-------------|
|   | 8                  | Samsung account                                                                                               | • |             |
|   | ٩                  | Account Firefox                                                                                               | ٠ |             |
|   | •                  | Anteprima Duo                                                                                                 | • |             |
|   | •                  | Duo                                                                                                    | • |             |
|   |                    | E-mail                                                                                                    | • |             |
|   | Μ                  | Exchange                                                                                                    | • |             |
|   |                    |                                                                                                    |   | -           |
| - | G                  | Google                                                                                                    | • | 2           |
|   | G                  | Google                                                                                                    | • | >           |
|   | G                  | Google<br>LDAP<br>Microsoft Exchange ActiveSync                                                               | • | <b>י</b>    |
|   | G                  | Google<br>LDAP<br>Microsoft Exchange ActiveSync<br>Office                                                     | • | <b>&gt;</b> |
|   | G<br>E<br>8<br>(1) | Google<br>LDAP<br>Microsoft Exchange ActiveSync<br>Office<br>OneDrive                                         | • | )           |
|   |                    | Google<br>LDAP<br>Microsoft Exchange ActiveSync<br>Office<br>OneDrive<br>Personale (IMAP)                     | • |             |
|   |                    | Google<br>LDAP<br>Microsoft Exchange ActiveSync<br>Office<br>OneDrive<br>Personale (IMAP)<br>Personale (POP3) | • |             |

¥ 🕾 🛔

16:14 🖬 🛓 🖸

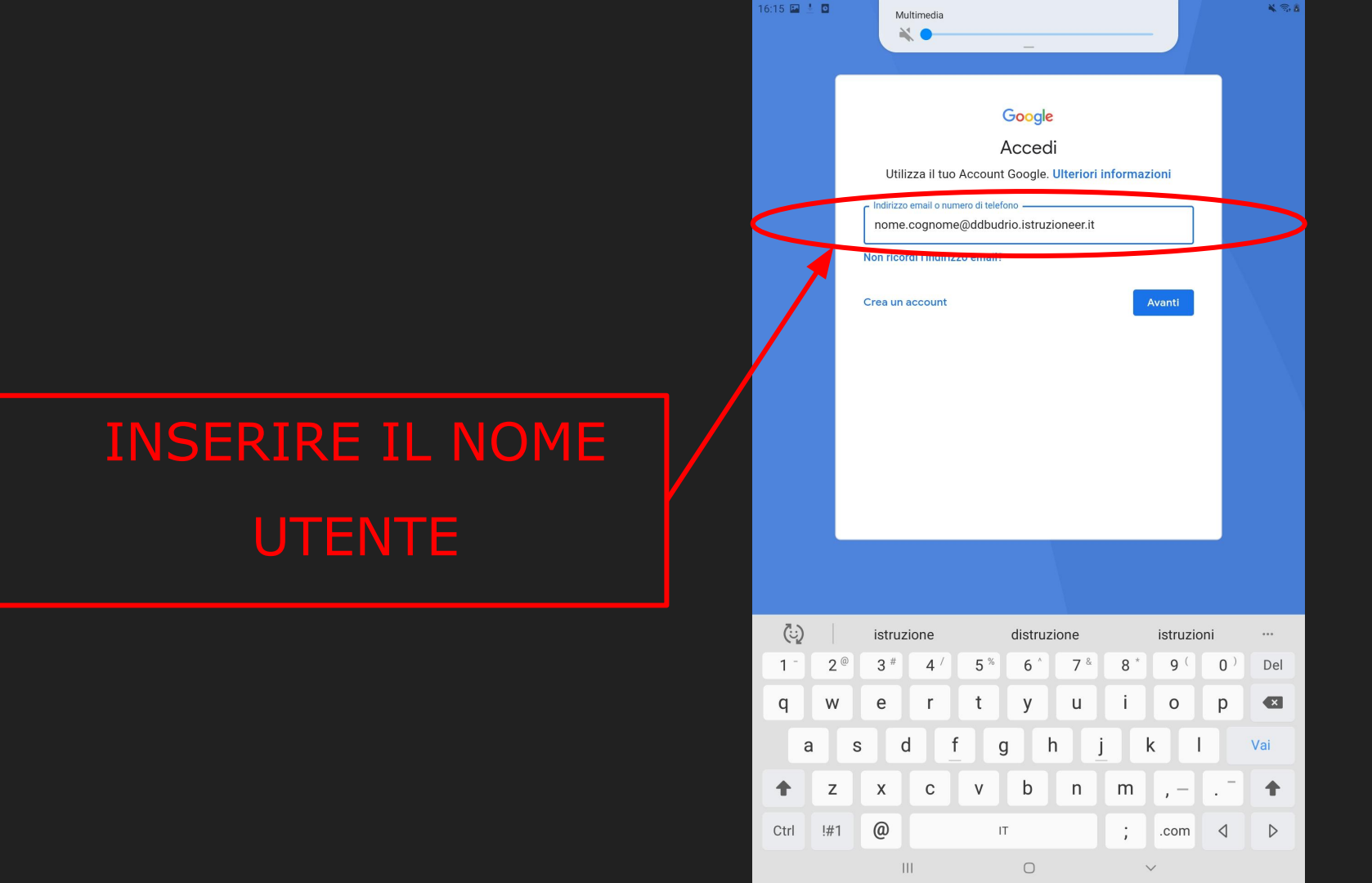

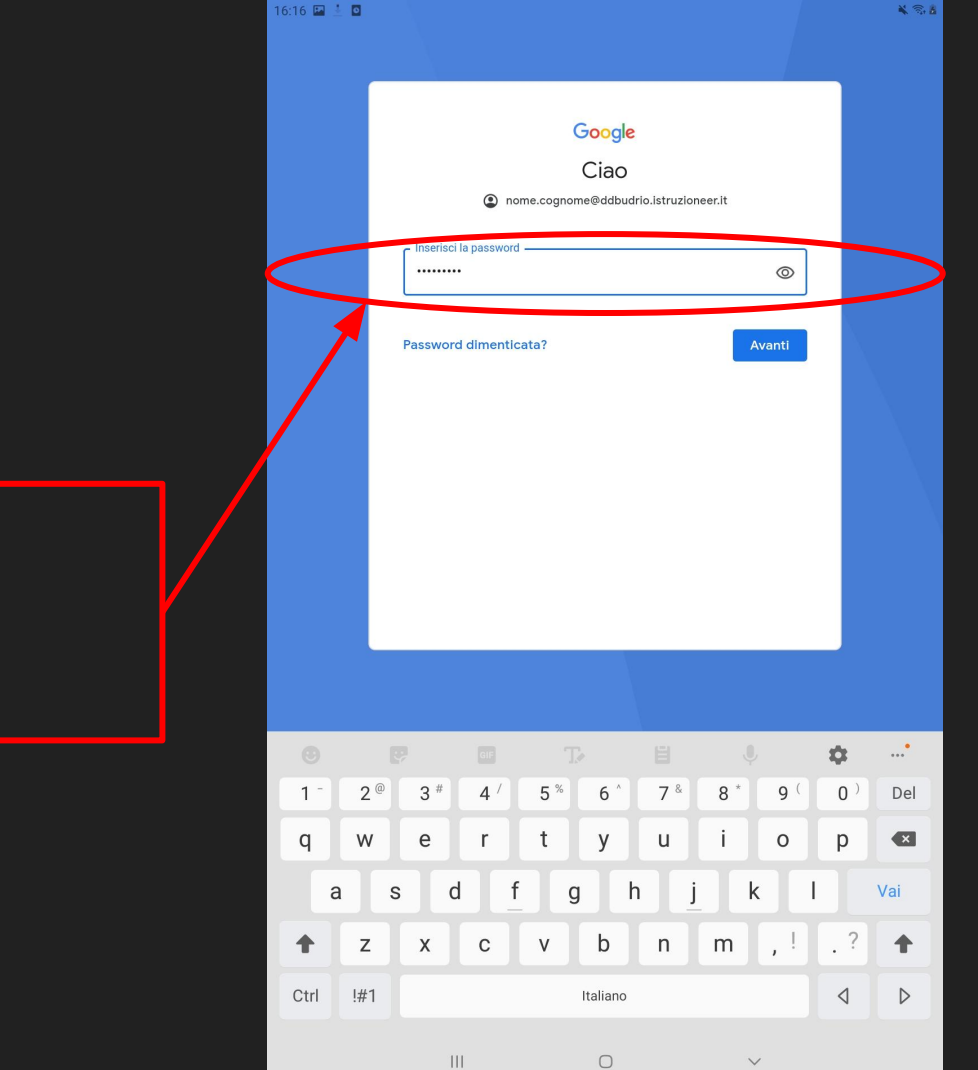

#### INSERIRE LA PASSWORD

ACCETTARE

#### Google

Ciao

nome.cognome@ddbudrio.istruzioneer.it

Pubblichiamo i Termini di servizio di Google affinché tu sappia cosa aspettarti quando usi i nostri servizi. Se fai clic su "Accetto", accetti questi termini.

Accetti inoltre i Termini di servizio di Google Play per attivare il rilevamento e la gestione delle app.

Tieni inoltre presente che nelle Norme sulla privacy di Google viene spiegato in che modo Google gestisce le informazioni generate quando utilizzi i servizi Google. Puoi visitare in qualsiasi momento la pagina Account Google (account.google.com) per eseguire un Controllo privacy o per modificare i tuoi controlli per la privacy.

Ο

Ш

Accetto

<

# A QUESTO PUNTO AVETE AGGIUNTO CORRETTAMENTE L'ACCOUNT E POTETE USARE TUTTE LE APPLICAZIONI. PER LAVORARE MEGLIO OCCORRE GIA' **INSTALLARE LE APPLICAZIONI SCARICANDOLE DA PLAY-STORE**

NELLE APPLICAZIONI PER USARE L'ACCOUNT CORRETTO **BASTA SELEZIONARLO.** AD ESEMPIO IN DRIVE BASTA CLICCARE SUL TONDINO IN ALTO A DESTRA E SI VEDRA'

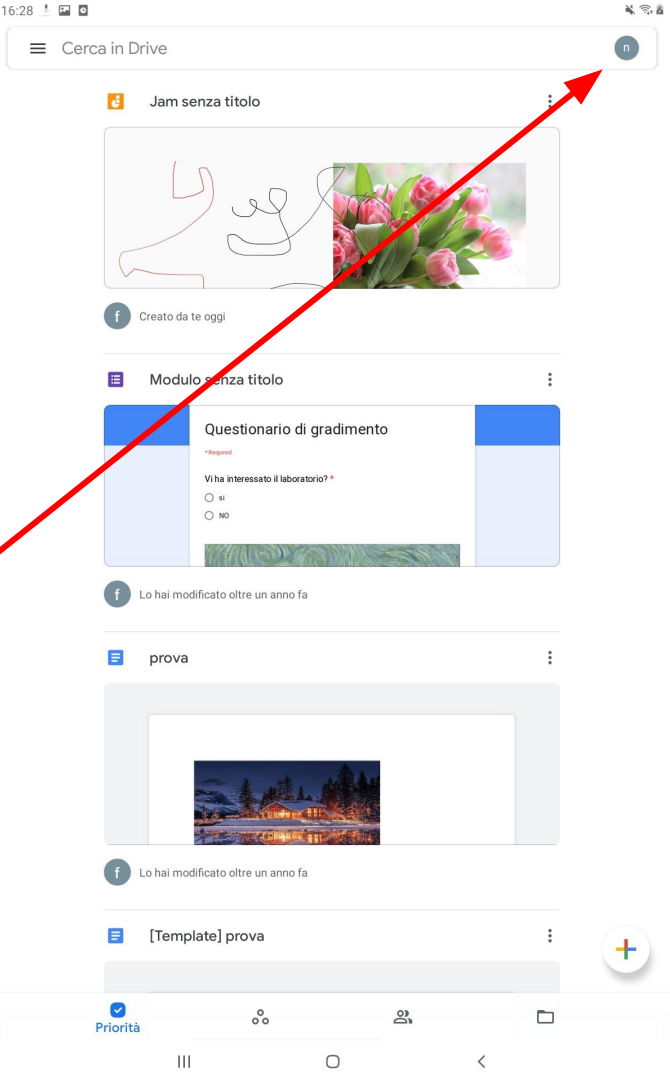

### POI SI ANDRA' A SCEGLIERE L'ACCOUNT CORRETTO

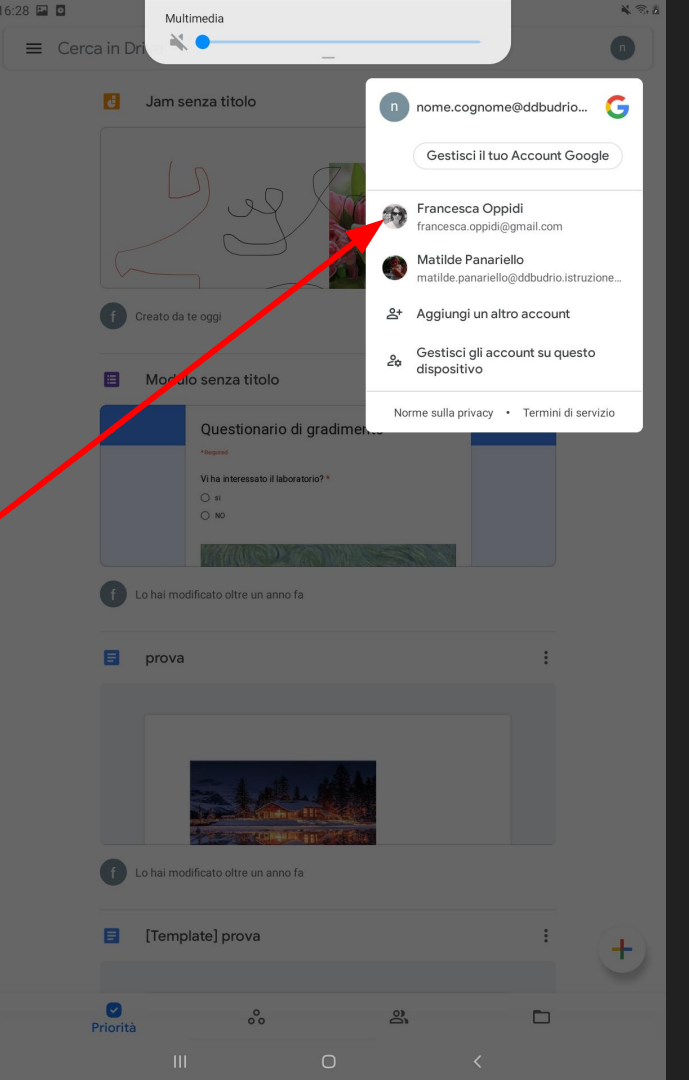

**IN CLASSROOM BASTA** CLICCARE SULLE TRE LINEETTE IN ALTO A SINISTRA E SI VEDRA' ACCOUNT.

| 16 | :29 🖭 🖸             |      |                  | 1 3 6  |
|----|---------------------|------|------------------|--------|
|    | 🚔 Google Classi     | room | +                | *<br>* |
| /  | DAD                 |      | Prova            | Ĩ      |
|    | Francesca Oppidi    |      | Francesca Oppidi |        |
|    | compile of italiano |      |                  |        |
|    |                     |      |                  |        |

111

0

<

#### POI SI SCEGLIE L'ACCOUNT CORRETTO

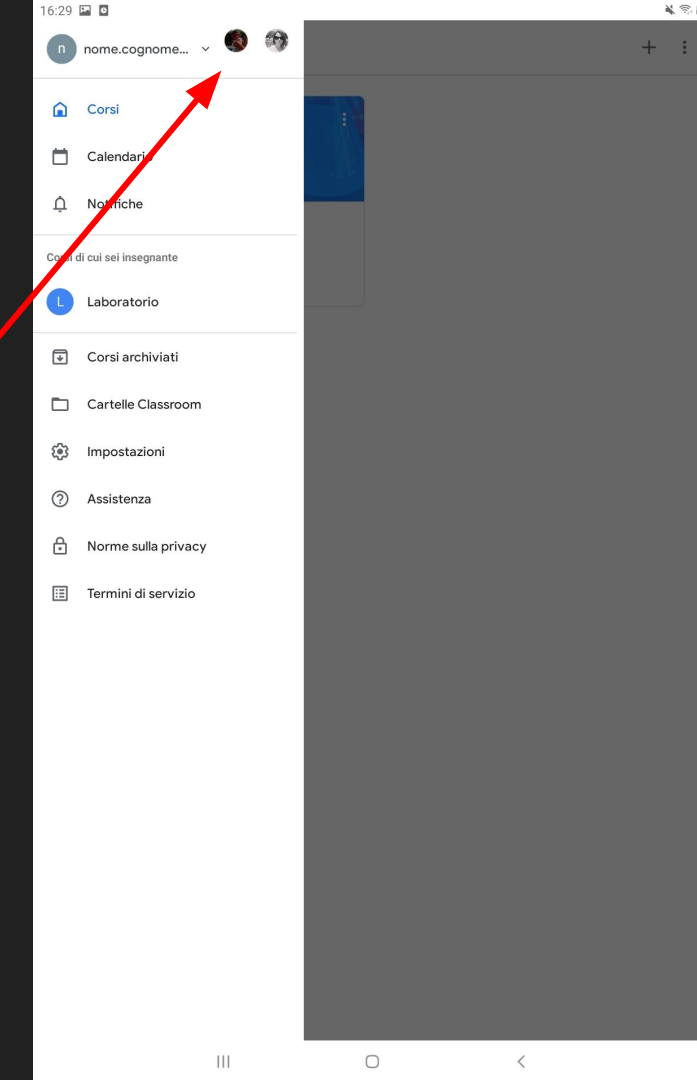

. 8 6